## Summary of resolved Bizfile issues pertaining to the following transaction types:

- 1. Apply for new business entity name
- 2. Register new business entity

| S/N | Transaction Type                         | Issue Encountered                                                                                                    | Solution                                                                                                    |
|-----|------------------------------------------|----------------------------------------------------------------------------------------------------|----------------------------------------------------------------------------------------------------|
| 1.  | Apply for new<br>business entity<br>name | <b>"Identical name exists" message</b><br>You encountered an error message stating "Identical name<br>exists" when applying for a business entity name.                                                                                                  | <ul> <li>This message appears when:</li> <li>The business name you are applying for is already reserved, or</li> <li>You have an incomplete earlier application for the same business name.</li> <li>To proceed, submit a new name application. If prompted about an identical name, you can request a name review.</li> </ul> |
| 2.  | Apply for new<br>business entity<br>name | Transaction status shows "Pending payment"<br>You started an application but did not complete the payment<br>process. As a result, the transaction remains in a "Pending<br>payment" status.                                                             | <ul> <li>When a transaction is in "Pending payment" status, you will need to start fresh.</li> <li>To proceed, start a new application for your business entity name. Ensure you complete all required steps, including the payment process, before submitting your new application.</li> </ul>                                |
| 3.  | Register new<br>business entity          | <ul> <li>Error message when registering new entity</li> <li>You encounter one or more of the following error messages</li> <li>when applying to register a new entity:</li> <li>"Document ID already exists" on the "Model Constitution" page</li> </ul> | These issues have been resolved.<br>You can now refile the registration for your new<br>business entity by starting a new transaction.                                                                                                    |

|    |                                 | - "RegistrationPositionHolders[0].mobileNoAreaCode must                                                                                                    |                                                                                                    |
|----|---------------------------------|----------------------------------------------------------------------------------------------------|----------------------------------------------------------------------------------------------------|
|    |                                 | match "[\d]{1,3}" on the "Add position holder" page                                                                                                    |                                                                                                    |
| 4. | Register new                    | Filing using Group of Companies profile                                                                                                    | This issue has been resolved.                                                                                                    |
|    | business entity                 | You are unable to file transactions when logged in with Group of<br>Companies profile                                                                                                    | You can now proceed to file transactions in Bizfile with your Group of Companies profile.                                                                                                    |
| 5. | Register new<br>business entity | Error message when adding foreigner as position holder<br>You encounter the error message "You are not authorised to file<br>this transaction" when attempting to add a foreigner as a<br>position holder on the "Add position holder" page | If any position holder is a foreigner, or if you are<br>registering a foreign company branch, you must<br>engage a corporate service provider (CSP) to register<br>the business entity.<br>If you are a CSP, ensure you have logged in with your<br>CSP profile.<br>After logging in, click on "Proceed to Dashboard"<br>before accessing the e-service to register a new<br>business entity.                                                                           |
| 6. | Register new<br>business entity | "The lodger must hold the position of director/owner"<br>message is displayed You encountered the message stating "The lodger must hold<br>the position of director/owner" when registering a new business<br>entity.                       | <ul> <li>The message appears when you attempt to register a new business entity without the required position.</li> <li>If you are applying for a business name for registering a new business entity and are not a Corporate Service Provider, you must intend to hold the following positions: <ul> <li>Owner of a sole proprietorship or partnership</li> <li>Director of a local company</li> <li>Partner of a limited liability partnership</li> </ul> </li> </ul> |

|    |                                 |                                                                                                    | <ul> <li>General Partner or General Partner as a<br/>Nominee/Trustee of a limited partnership</li> <li>Partner under S18(3)(c) of the Accountants Act<br/>or Public Accountant Employee for Public<br/>Accounting Firm</li> <li>Director under S17(3)(d) of the Accountants<br/>Act or Public Accountant Employee for Public<br/>Accounting Corporation</li> <li>Partner under S18A(3)(e) of the Accountants<br/>Act or Public Accountant Employee for<br/>Accounting Limited Liability Partnership</li> <li>If you are a CSP, ensure you have logged in with your<br/>CSP profile.</li> <li>After logging in, click on "Proceed to Dashboard"<br/>before accessing the e-service to register a new<br/>business entity.</li> </ul> |
|----|---------------------------------|----------------------------------------------------------------------------------------------------|----------------------------------------------------------------------------------------------------|
| 7. | Register new<br>business entity | Error message when adding shareholders for EPC<br>You encountered the following error message when attempting<br>to add a corporate shareholder to an Exempt Private Company<br>(EPC) or Unlimited Exempt Private Company<br>"Only a Limited Liability Partnership (LLP) or Accounting<br>Limited Liability Partnership (APPL) can be designated as<br>Shareholder in a Exempt Private Company or Unlimited Exempt<br>Private Company" | An Exempt Private Company Limited by Shares<br>cannot have corporate shareholders other than LLP<br>or ALLP.<br>The error message appears when you have applied<br>for a business name for an EPC and attempt to add<br>corporate shareholders that are not LLP or ALLP.<br>To proceed, submit a new name application and<br>select the correct entity type.                                                                                                    |

| 8. | Register new    | Difficulty in endorsing position holder appointment           | To endorse an appointment, follow these steps:       |
|----|-----------------|---------------------------------------------------------------|------------------------------------------------------|
|    | business entity |                                                               | 1. Log in to Bizfile using your SingPass (individual |
|    |                 | Newly appointed position holders are unsure of the process to | user) credentials.                                   |
|    |                 | endorse their appointment in Bizfile.                         | 2. Once logged in, locate the pending endorsement    |
|    |                 |                                                               | actions on your Bizfile dashboard.                   |
|    |                 |                                                               | 3. Review each endorsement action carefully. If you  |
|    |                 |                                                               | hold multiple positions, you'll see separate         |
|    |                 |                                                               | endorsement actions for each position.               |
|    |                 |                                                               | 4. Complete each endorsement action as listed on     |
|    |                 |                                                               | your dashboard.                                      |
|    |                 |                                                               | 5. Verify that all endorsements have been            |
|    |                 |                                                               | completed, especially if you hold multiple           |
|    |                 |                                                               | positions.                                           |
|    |                 |                                                               |                                                      |
| 9. | Register new    | UEN for the new entity is not displayed on the receipt        | Following successful registration, you will receive  |
|    | business entity |                                                               | notifications in your Bizfile Inbox including:       |
|    |                 |                                                               |                                                      |
|    |                 |                                                               | UEN for your newly registered entity                 |
|    |                 |                                                               | Notice of successful registration                    |
|    |                 |                                                               | Link to download the Business Profile for the        |
|    |                 |                                                               | newly registered entity                              |
|    |                 |                                                               | The UEN is no longer displayed on the payment        |
|    |                 |                                                               | receipt.                                             |
|    |                 |                                                               | To access your Bizfile Inbox:                        |
|    |                 |                                                               | Individual users: Log in to Bizfile with Singpass    |
|    |                 |                                                               | CSPs: Log in to Bizfile with Singpass                |
|    |                 |                                                               | (Business)                                           |
|    |                 |                                                               |                                                      |
|    |                 |                                                               |                                                      |

| 10. | Register new    | Unable to download free business profile after successful    | If you are a CSP registering a new business entity on                                        |
|-----|-----------------|--------------------------------------------------------------|----------------------------------------------------------------------------------------------|
|     | business entity | registration                                                 | behalf of your clients:                                                                      |
|     |                 |                                                              | 1. Add the client to your Bizfile client list and obtain                                     |
|     |                 | After registering a new business entity, you cannot download | their endorsement.                                                                           |
|     |                 | the free business profile using the link provided in the     | 2. Do not use the link in the successful registration                                        |
|     |                 | successful registration notification.                        | notification.                                                                                |
|     |                 |                                                              | 3. After client endorsement, locate the new entity in                                        |
|     |                 |                                                              | your entity profile dropdown list (top right corner).                                        |
|     |                 |                                                              | <ol> <li>Switch to the correct entity profile if you hold<br/>multiple positions.</li> </ol> |
|     |                 |                                                              | To download the free Business Profile:                                                       |
|     |                 |                                                              | 1. Ensure that you are at the correct entity profile                                         |
|     |                 |                                                              | 2. Go to the 'Manage' section in the mega menu.                                              |
|     |                 |                                                              | 3. Select the entity type.                                                                   |
|     |                 |                                                              | 4. Click 'Update entity Information'.                                                        |
|     |                 |                                                              | 5. Access 'Free business products' from the side                                             |
|     |                 |                                                              | menu.                                                                                        |
| 11. | Register new    | Expired or invalid email verification link                   | To request for a new email verification link:                                                |
|     | business entity | When you clicked the email verification link sent to your    | 1. Log in to Bizfile using your Singpass (Individual                                         |
|     |                 | registered email address, you encountered an error message   | User) credentials.                                                                           |
|     |                 | stating that the link has expired or is invalid.             | 2 On your year deabhaard go to the 'Danding                                                  |
|     |                 |                                                              | 2. On your user dashboard, go to the Fending                                                 |
|     |                 |                                                              |                                                                                              |
|     |                 |                                                              | 3. Click the 'Resend' button to request a new email                                          |
|     |                 |                                                              | verification link.                                                                           |

|  | 4. Complete the email verification within 3 days of the request or lodgement date. |
|--|------------------------------------------------------------------------------------|
|  | Note: Do not use Corppass (Business User) for this process.                        |

Updated on 18/02/25